Windows PC客户端使用说明

第一章 简介

### 1.1 设备外观

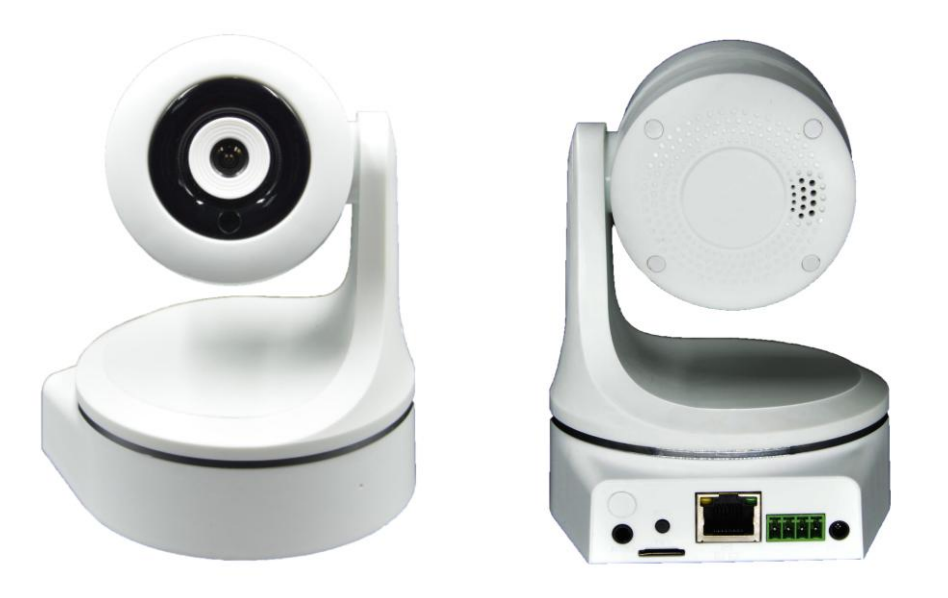

图1-1

1.2设备端口

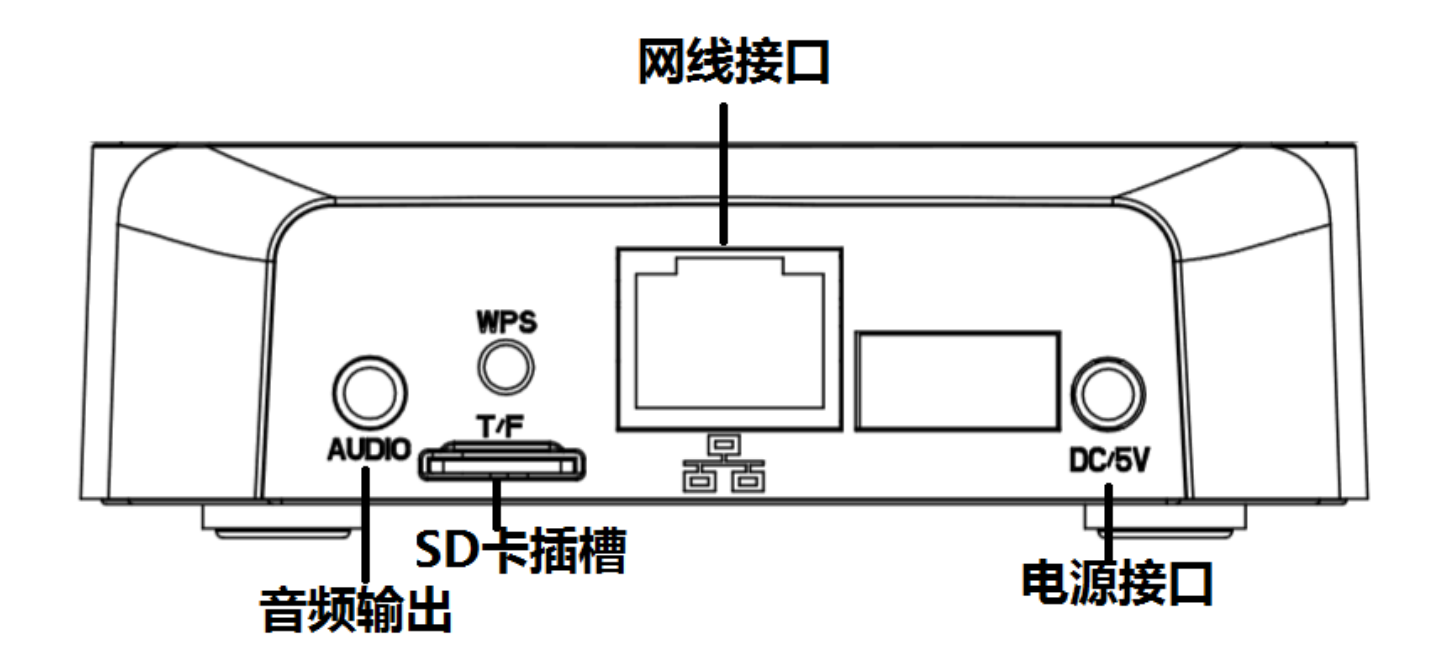

图1-2

注意: 电源指示灯是绿色的,如果不亮,说明设备没有通电; 网络 信号指示灯是黄色的,正常的状态下,是不断地闪烁,如果指示灯没 有亮或者没有闪烁,则需要检查网络环境。 1.3 设备复位键

在设备的底部有一个标着"RESET"的小圆孔,用个铅笔或者其它可以按到的东西,按进去等待5-10秒钟放开,就可以恢复出厂设置。

### 第二章 安装指南

2.1 软件安装

在随机光盘点击安装程序"MonitorClient"。

点击"ok",如下图。

| Select Se | tup Language                                        |
|-----------|-----------------------------------------------------|
| 12        | Select the language to use during the installation: |
|           | Chinese                                             |
|           | OK Cancel                                           |
| 2         | 图2-1                                                |

点击"下一步",如下图。

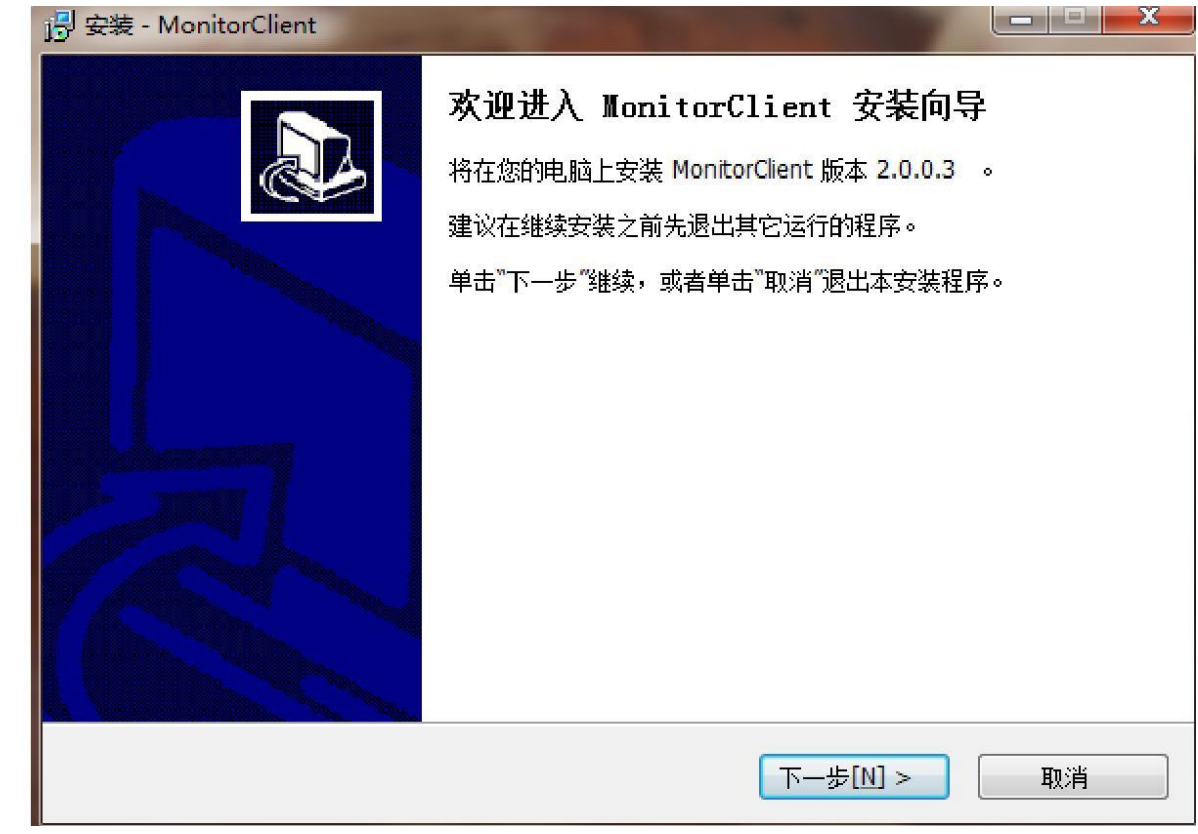

图2-2

# 单击"下一步",如下图。

| 👸 安装 - MonitorClient                    |       |
|-----------------------------------------|-------|
| <b>选择目标位置</b><br>您将把MonitorClient安装在哪里? |       |
| 安装程序将把MonitorClient安装在下面的文件夹中。          |       |
| 继续安装, 请单击"下一步"。如果需要选择其它目录,请单击"浏览"。      |       |
| C:\Program Files (x86)\MonitorClient    | 浏览[[] |
|                                         |       |
| 为了安装本软件,至少需要 46.3 MB 的空闲磁盘空间。           |       |
| <上一步[B] 下一步[N] >                        | 取消    |
|                                         |       |

图2-3

| 单击"下- | 一步",如下图。                          |
|-------|-----------------------------------|
| i.    | 别 安装 - MonitorClient              |
| _     | 选择开始菜单文件夹<br>您想在哪里放置软件的快捷方式?      |
|       | 安装程序将在下面的文件夹中创建软件的快捷方式。           |
|       | 继续安装,请单击"下一步"。如果您想选择其它文件夹,单击"浏览"。 |
|       | MonitorClient 浏览[r]               |
|       |                                   |
|       |                                   |
|       |                                   |
|       |                                   |
|       |                                   |
|       |                                   |
|       |                                   |
| =     |                                   |

图2-4

## 单击"下一步",如下图。

| 🥵 安装 - MonitorClient         |             |
|------------------------------|-------------|
| <b>选择附加任务</b><br>您想选择哪个附加任务? |             |
|                              | 0           |
| 附加图标:                        |             |
| ☑ 创建桌面图标[d]                  |             |
| ☑ 创建快速启动图标[Q]                |             |
|                              |             |
|                              |             |
|                              |             |
|                              |             |
|                              |             |
|                              |             |
|                              |             |
| <上一步[B]                      | 下一步[N] > 取消 |
|                              |             |

图2-5

单击"安装",如下图。

|                                                                                                    | X      |
|----------------------------------------------------------------------------------------------------|--------|
| <b>准备开始安装</b><br>安装程序开始在您的电脑中安装MonitorClient.                                                                              |        |
| 单击"安装"开始安装本软件,或者单击"上一步"修改安装设置。                                                                                             |        |
| 安装目标位置:<br>C:\Program Files (x86)\MonitorClient<br>开始菜单文件夹:<br>MonitorClient<br>附加任务:<br>附加图标:<br>创建桌面图标[d]<br>创建快速启动图标[Q] | *      |
| ٠                                                                                                    | *<br>• |
| < 上一步[B] 安装[I] (                                                                                                    | 取消     |

图2-6

软件正在安装,请稍等一会,如下图。

| 得 安装 - MonitorClient                                               | X  |
|--------------------------------------------------------------------|----|
| <b>安装中</b><br>安装程序正在安装MonitorClient,请等待。                           |    |
| 解压文件中<br>C:\Program Files (x86)\MonitorClient\ffdshow\ffmpegmt.dll |    |
|                                                                    |    |
|                                                                    | 取消 |

图2-7

单击"完成"结束软件安装,如下图。

| 👸 安装 - MonitorClient |                                                                                                    |
|----------------------|----------------------------------------------------------------------------------------------------|
|                      | MonitorClient安装完成<br>安装程序已经成功在您的电脑上安装了MonitorClient。如果需要执<br>行,请单击本软件图标。<br>单击"完成"退出本安装程序。<br>I 执行 MonitorClient |
|                      | 完成[E]                                                                                                    |
|                      | 图2-8                                                                                                    |

2.2 软件卸载

在卸载客户端前,需要关闭客户端。 在"开始"-"所有程序"-"MonitorClient"-"Uninstall"中, 点击"Uninstall",即可卸载软件。

也可以在电脑的"控制面板"-"程序和功能"-"MonitorClient"中,选择"MonitorClient",点击卸载即可。

### 第三章 软件使用说明

3.1 客户端主界面

运行客户端程序"MonitorClient"直接登录到主界面如下图所示:

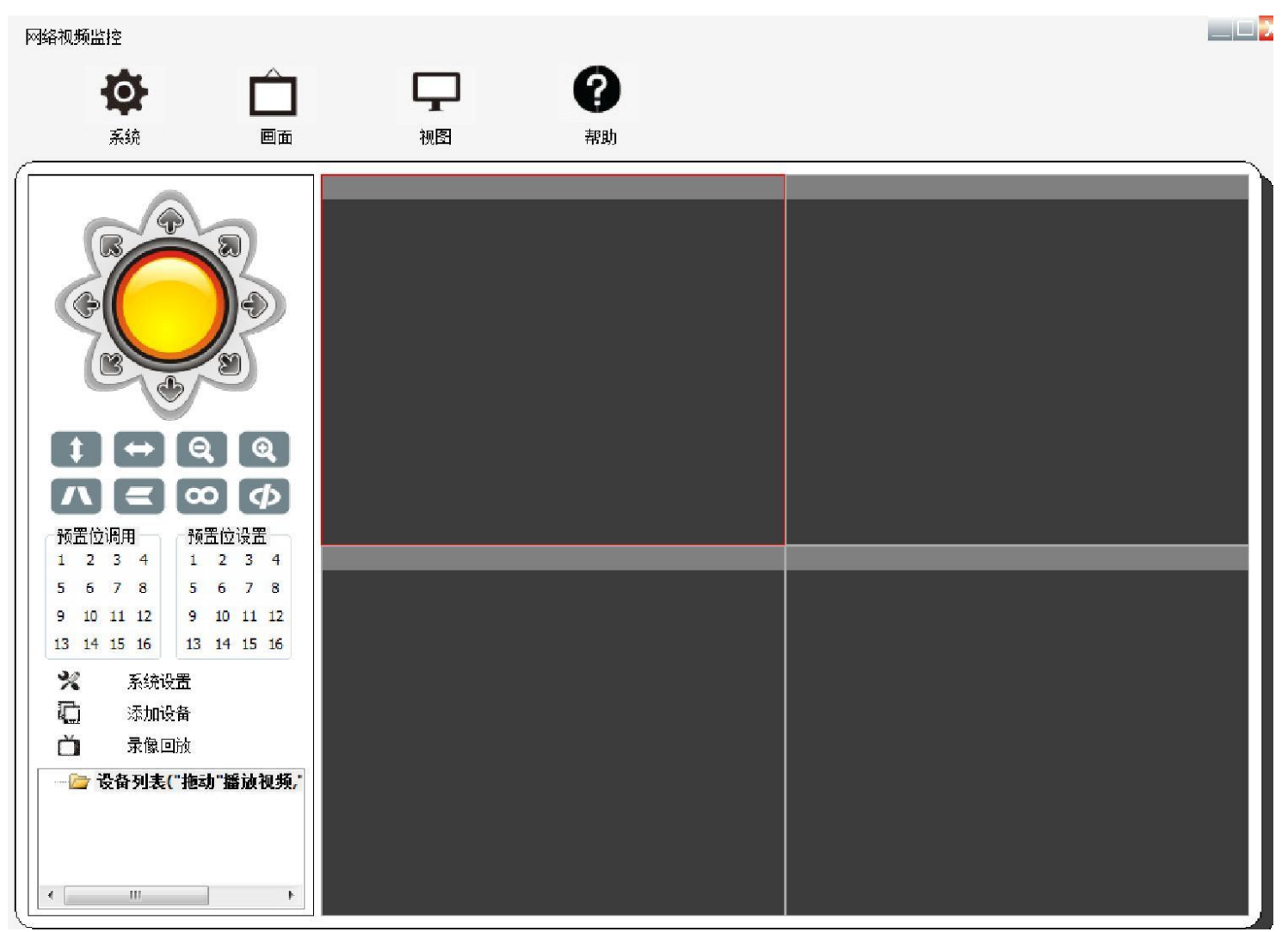

图3-1

3.2 添加局域网设备

用户第一次使用客户端时,要想打开监控画面,需将设备的相关

信息添加到客户端,点击"添加设备",会出现一个"设备"弹窗,如下图所示。

| 网緒視频監控  京統 画面                                                                                   | 「一」           | <b>7</b><br>帮助           |                 |    |       |  |
|-------------------------------------------------------------------------------------------------|---------------|--------------------------|-----------------|----|-------|--|
|                                                                                                 | WIFICAN<br>WE | нсам (в<br>05/14/2014 1) | 8000<br>5:56:19 |    |       |  |
|                                                                                                 | 设备名称          | 设备₽                      | 端口              | 用户 | 视频类型  |  |
|                                                                                                 |               |                          |                 |    |       |  |
| <ul> <li>□ 示像回放</li> <li>□ 示像回放</li> <li>□ 设备列表("拖动" 播放视频,"</li> <li>□ WIFICAM (p2p)</li> </ul> | 打开搜索          | 界面                       |                 | 添加 | 修改 删除 |  |

图3-2

点击"打开搜索界面",然后再点击右下角的"搜索"按键。 如下图,在设备列表中,可以看到搜索出来的设备。

| 会备名称                                                                                                    | 设备IP   | 3曲                                                                                                    | 口田白    |     | 初抵进刑            |        |
|----------------------------------------------------------------------------------------------------|--------|----------------------------------------------------------------------------------------------------|--------|-----|-----------------|--------|
| C 14 1-412                                                                                                    | 60 M - |                                                                                                    | - ,,,, |     | 17457 X SPECIAL |        |
|                                                                                                    |        |                                                                                                    |        |     |                 |        |
|                                                                                                    |        |                                                                                                    |        |     |                 |        |
|                                                                                                    |        |                                                                                                    |        |     |                 |        |
|                                                                                                    |        |                                                                                                    |        |     |                 |        |
|                                                                                                    |        |                                                                                                    |        |     |                 |        |
|                                                                                                    |        |                                                                                                    |        |     |                 |        |
|                                                                                                    |        |                                                                                                    |        |     |                 |        |
|                                                                                                    |        |                                                                                                    |        |     |                 |        |
|                                                                                                    |        |                                                                                                    |        |     |                 |        |
|                                                                                                    |        |                                                                                                    |        |     |                 |        |
|                                                                                                    |        |                                                                                                    |        |     |                 |        |
|                                                                                                    |        |                                                                                                    |        |     |                 |        |
|                                                                                                    |        |                                                                                                    |        |     |                 |        |
| No. of the second second second second second second second second second second second second second second s | 界面     |                                                                                                    | 添加     |     | 修改              | ( HNRA |
| 大团委集                                                                                                    |        | Names of the second second sec | )第日    | DID |                 |        |
| 大 闭 透着<br>{ 奇名称                                                                                                |        | 设备P                                                                                                    | stat   |     |                 | NZW    |
| 大和接来<br>合名称<br>IFICAM                                                                                          |        | 设备IP<br>192.168.0.104                                                                                                    | 81     | PPC | N-043897-VDI    |        |
| 大闲透着                                                                                                    |        | 设备P<br>192.168.0.104                                                                                                    | 81     | PPC | N-043897-VD     |        |
| 大和接着<br>奇名称<br>IFICAM                                                                                          |        | 设备IP<br>192.168.0.104                                                                                                    | 81     | PPC | N-043897-VD     |        |
| 大和接着<br>计语名称<br>/IFICAM                                                                                        |        | 设备P<br>192.168.0.104                                                                                                    | 81     | PPO | N-043897-VD     |        |
| 大和接着<br>行音名称<br>/IFICAM                                                                                        |        | 设备IP<br>192.168.0.104                                                                                                    | 81     | PPC | N-043897-VD     |        |
| 大和法者<br>计 A 和<br>IFICAM                                                                                        |        | 设备P<br>192.168.0.104                                                                                                    | 81     | PPC | N-043897-VD     |        |

图3-3

双击搜索到的设备如"WIFICAM",如图3-4,会出现一个弹窗,如图 3-5。

| 设备名称    | 设备IP |              | 端口         | 用户 |        | 视频类型           |    |
|---------|------|--------------|------------|----|--------|----------------|----|
|         |      |              |            |    |        |                |    |
|         |      |              |            |    |        |                |    |
|         |      |              |            |    |        |                |    |
|         |      |              |            |    |        |                |    |
|         |      |              |            |    |        |                |    |
|         |      |              |            |    |        |                |    |
|         |      |              |            |    |        |                |    |
|         |      |              |            |    |        |                |    |
|         |      |              |            |    |        |                |    |
|         |      |              |            |    |        |                |    |
|         |      |              |            |    |        |                |    |
|         | ]    |              |            | _  |        |                |    |
| 关闭搜索    | 索界面  |              |            |    | 添加     | 修改             |    |
| 设备名称    |      | 设备IP         | 2.44<br>S清 |    | D      | ID             |    |
| VIFICAM |      | 192.168.0.10 | 14 81      |    | P      | PCN-043897-VDN | ZW |
|         |      |              |            | L  | 一一月鼠标选 | 中并双击           |    |
|         |      |              |            |    |        |                |    |
|         |      |              |            |    |        |                |    |
|         |      |              |            |    |        |                |    |

图3-4

设备名称用户可以随意填写,默认用户名为: admin,密码为空; 视频格式分为H264 主码流, MJPEG码流2种; 如果是30万像素的设备选择MJPEG码流; 如果是100万像素的设备选择H264主码流。点击确定添加设备成功。如下图所示。

| 设备名称 | WIFICAM           |    |      |    |
|------|-------------------|----|------|----|
| 设备IP | 192.168.0.104     |    | 设备端口 | 81 |
| 用户名  | admin             | 密码 |      |    |
| 视频   | H.264 •           |    |      |    |
| P2P  |                   |    |      |    |
| DID  | PPCN-043897-VDNZW |    | 确定   | 取消 |

图3-5

| 设备名称    | 這當即               | 端口 | 用户    | 视频类型                                  |
|---------|-------------------|----|-------|---------------------------------------|
| VIFICAM | PPCN-043897-VDNZW |    | admin | 0                                     |
|         |                   |    |       |                                       |
|         |                   |    |       |                                       |
|         |                   |    |       |                                       |
|         |                   |    |       |                                       |
|         |                   |    |       |                                       |
|         |                   |    |       |                                       |
|         |                   |    |       |                                       |
|         |                   |    |       |                                       |
|         |                   |    |       |                                       |
|         |                   |    |       |                                       |
|         |                   | _  |       |                                       |
| 关闭搜     | 索界面               |    | 添加    | 1 1 1 1 1 1 1 1 1 1 1 1 1 1 1 1 1 1 1 |

图3-6

### 3.3 添加远程设备

对于不在同一个局域网的设备,在搜索界面无法搜索到设备的 IP,这时用户可以手动添加设备的ID号(在设备的底部标签 如 ID:PPCN-043897-VDNZW)。

点击"添加设备"-"添加",弹出一个窗口,如下图所示。设

备名称用户可以随意填写,默认用户名为: admin,密码为空,视频格式分为H264 主码流,MJPEG码流2种,如果是30万像素的设备选择MJPEG码流;如果是100万像素的设备选择H264主码流。点击确定添加设备成功。如下图。

| 设备名称       | C用户可以任意填与      |       |        |
|------------|----------------|-------|--------|
| 设备IP       |                | 设备端口  | 81     |
| 用户名        | 密码             |       |        |
| 视频         | H.264 • 按设备的型制 | },选中相 | 目应的视频流 |
|            |                |       |        |
| P2P        |                |       |        |
| P2P<br>DID |                | 确定    | 取消     |

3.4 拖拽播放实时监控视频。

点击确定以后,关闭设备列表,回到主界面,您会看到显示方框中,没有画面,设备名称的前面有一个黄色的叹号如下图所示。这时请选中设备列表中其中一台设备,拖住左键,将其拖到任意一个显示方框中,如将"WIFICAM"拖到第一个窗口。

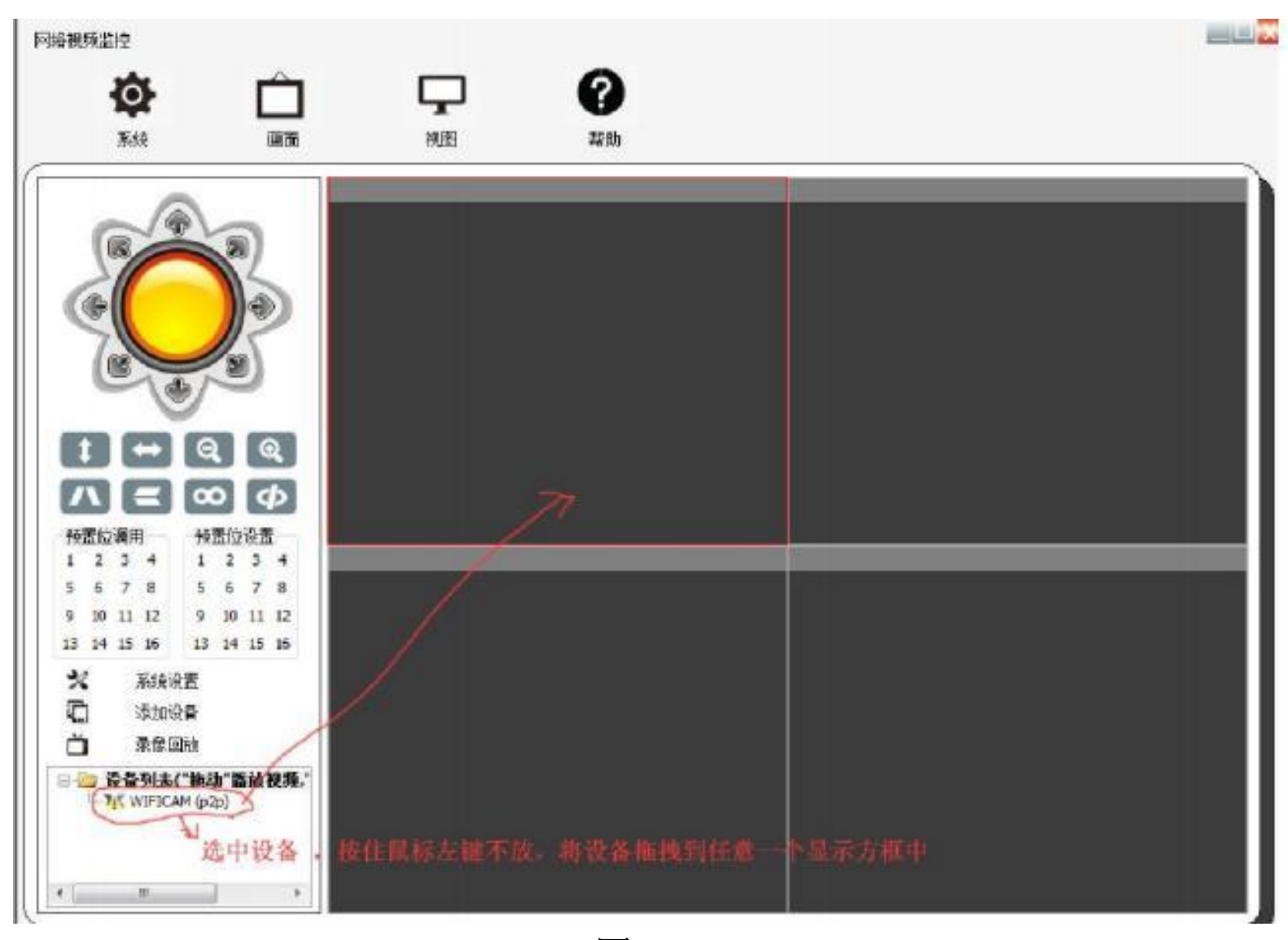

图3-8

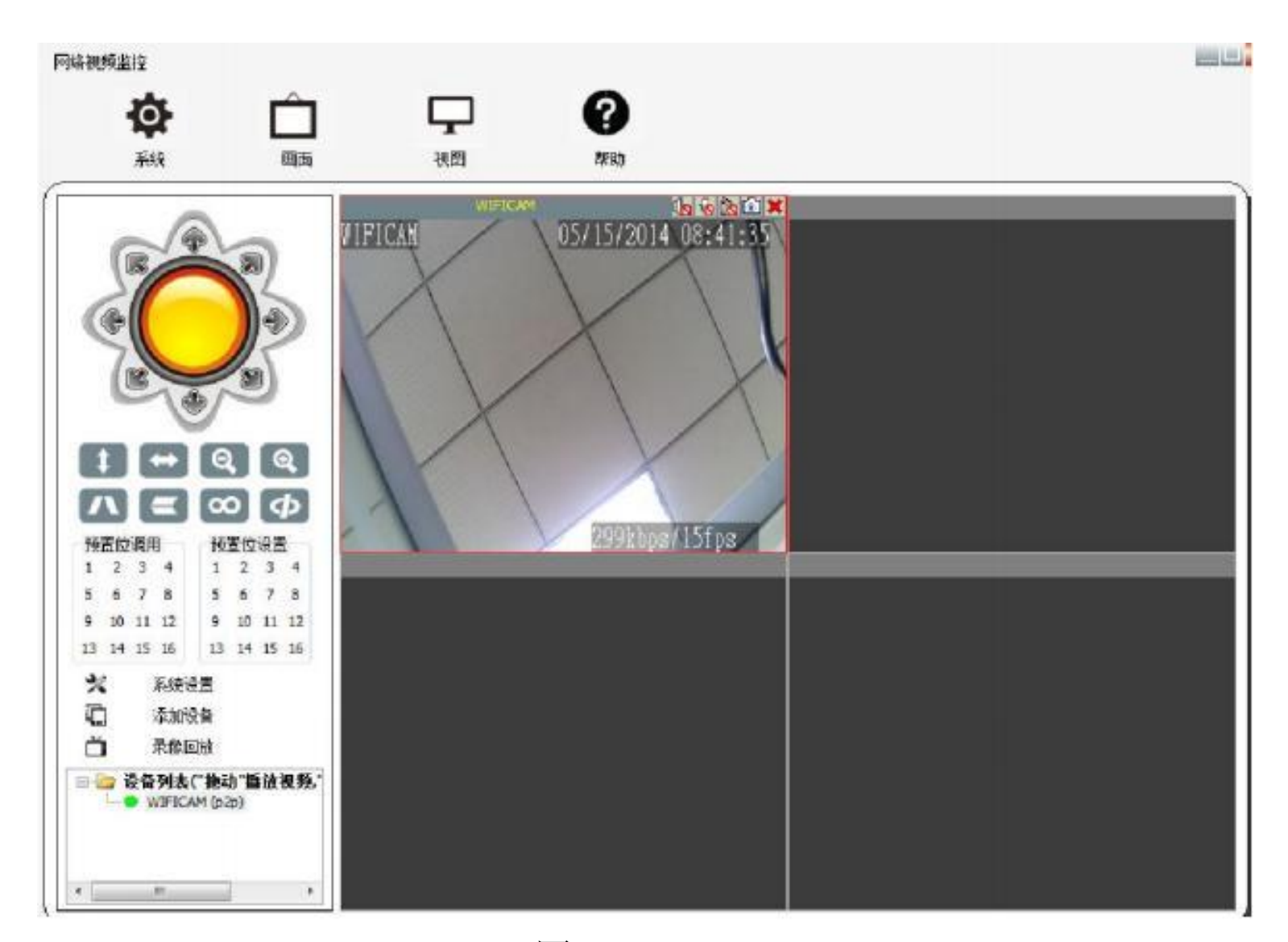

图3-9

至此,客户端已正确连接设备,并能查看到监控画面。

3.5 主界面功能

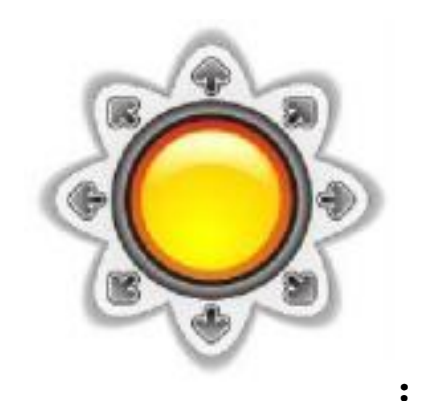

云台。控制摄像机的各个方向。

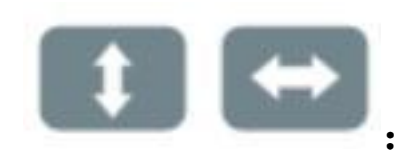

: 启动上下和左右巡航。

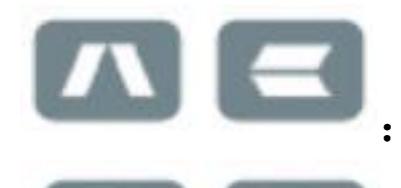

: 视频图像左右和上下垂直翻转。

:调节摄像机的焦距(仅适用于支持变焦的机型)。

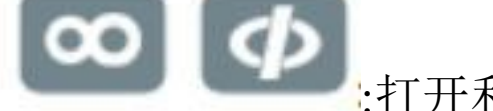

:打开和关闭设备 IO 输出(仅适用于支持外接告警

器的机型)。

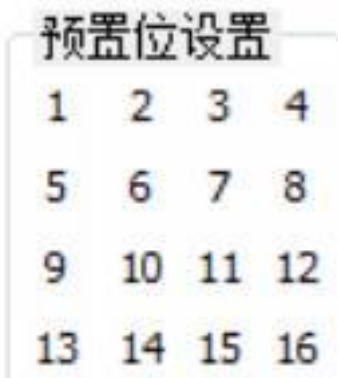

13 14 15 16 :用户可以根据自己的需要,任意设置1-16个不同的监控方向和位置。

| 预置位调用 |    |    |    |  |
|-------|----|----|----|--|
| 1     | 2  | 3  | 4  |  |
| 5     | 6  | 7  | 8  |  |
| 9     | 10 | 11 | 12 |  |
| 13    | 14 | 15 | 16 |  |

:用户在查看监控视频时,可以调用观看原先设置的(1-16)预位置方向的监控视频。

3.6 视频界面状态栏。

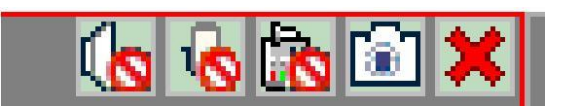

**修**:单击开启语音监听。

**1**3. 对话功能。同时开启监听和对话,可以实现 PC 客户端与设备端双向语音对讲功能。

**诊**:单击开启本地录像功能。

**〕**:单击图像实现抓拍功能,单击一次抓拍一张图片。

点击关闭当前视频,需要开启时则需重新从设备列表中拖动设备,到指定画面。

3.7 录像回放

**△** <sup>录像回放</sup> : 单击视频回放,会打开视频回放窗口。此时需要选择回放录像的设备,并点击"远程搜索",将视频搜索出来。

 网络盐拉-景像白汕

 ● 100 HC

 ● 100 HC

 ● 100 HC

 ● 100 HC

 ● 100 HC

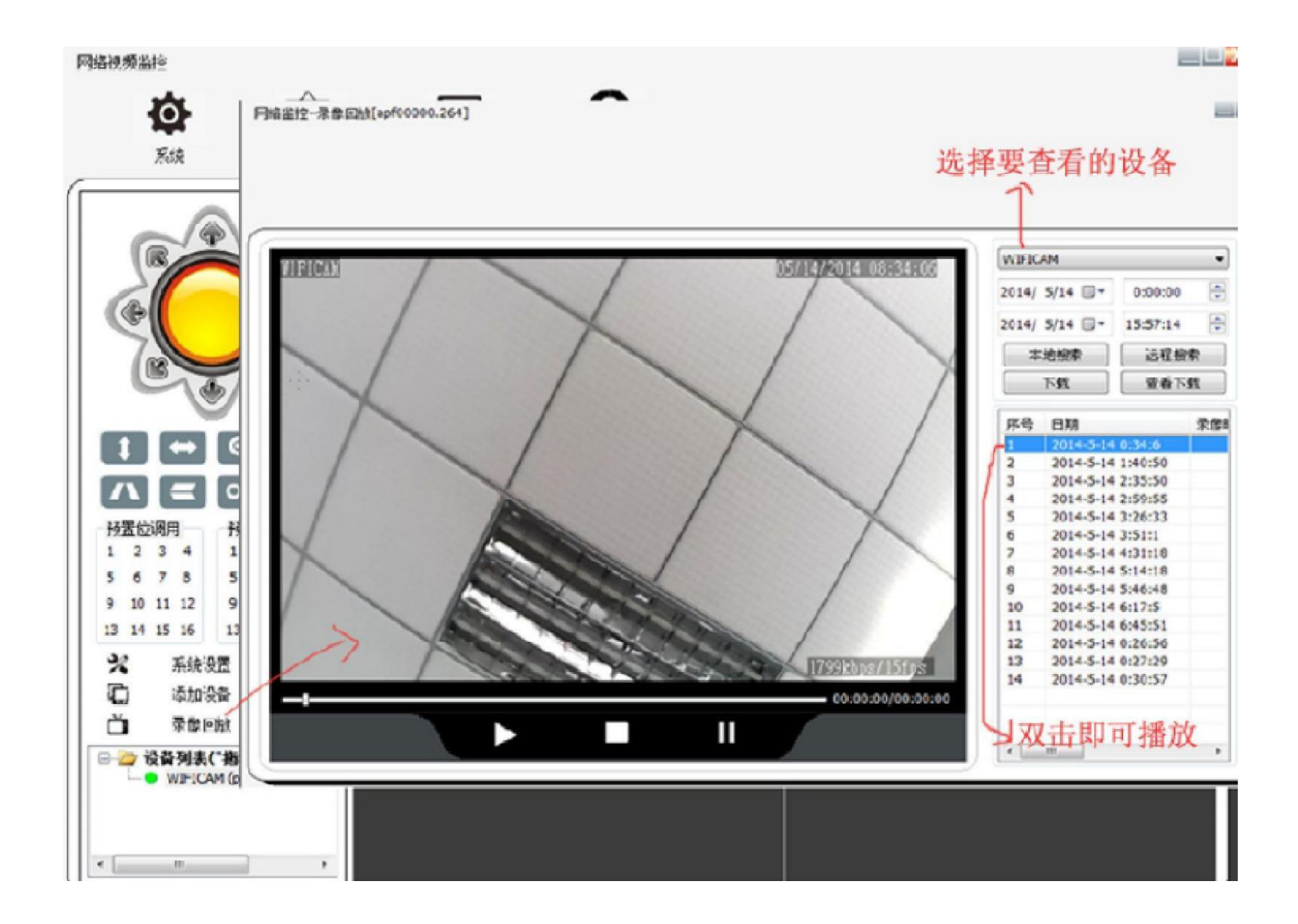

第四章 设备参数设置

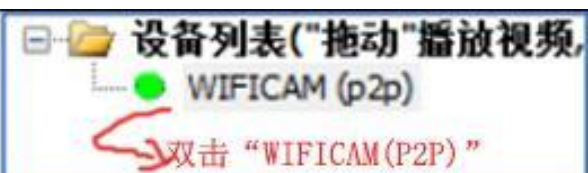

」在设备列表中选中需要修改参数的

设备,在设备连接开启预览视频的状态下双击所选设备进入参数设置 界面。

4.1 设备信息

在设备参数设置界面中,点击左边的"设备信息",进入设备的 信息界面。如果没有看到,请点击"获取"如下图所示:

| 设备信息            | 名称       | WIFICAM           | 设置 |
|-----------------|----------|-------------------|----|
| 时间日期            | 设备系统固件版本 | 30.5.7.0.27       |    |
| 网络参数<br>SD卡哥像计划 | 设备序列号    | PPCN-043897-VDNZW | 1  |
| 用户管理            | 报警状态     | 无                 |    |
| 邮件设置            | UPnP 状态  | UPnP 成功           |    |
| FTP设置           | DDNS 状态  | 未动作               |    |
| DDNS设置          | MAC      | 00:00:00:00:00:01 |    |
| 北部沿青            | WIFI MAC | 00:13:13:00:04:D9 |    |
|                 |          | 2K.41             |    |

## 4.2 时间日期设置

点击左边的"时间日期",进入时间日期设置界面,此时还未获 取到设备的时间日期参数,需要点的"获取"才能得到设备的时间日 期。

| 设备信息    | 设备时钟时间         | Thu, 1 Jan 1970 00:00:00 UTC   |
|---------|----------------|--------------------------------|
| 时间日期    | 设备时区设定         | (GMT) 格林威治平时; 伦敦, 里斯本, 卡萨布兰卡 ▼ |
| 网络参数    | 使用 NTP 服务契白动物时 |                                |
| SD卡录像计划 |                |                                |
| 用户管理    | 使用 PC 时间校准设备时钟 |                                |
| 邮件设置    |                |                                |
| FTP设置   |                | 设立                             |
| DDNS设置  |                |                                |
| PTZ设置   |                |                                |
| 报警设置    |                |                                |
| WIFI设置  |                |                                |
|         |                |                                |
|         |                |                                |

如果时间和日期显示不对,可以从PC上获取时间或从服务器上 获取时间,选择好参数后,点击"设置"。如下图。

| 设备信息                              | 设备时钟时间         | Wed, 14 May 2014 16:09:59 UTC |
|-----------------------------------|----------------|-------------------------------|
| 时间日期                              | 设备时区设定         | (GMT +08:00) 北京, 新加坡, 台北      |
| 网络参数                              | 使用 NTP 服务器自动按时 | <b>v</b>                      |
| 50卡尔原计划<br>用户管理                   | Ntp 服务器        | time.nist.gov 💌               |
| 邮件设置                              | 使用 PC 时间校准设备时钟 | Г                             |
| DONS设置<br>PTZ设置<br>报警设置<br>WIFI设置 | 保存修改的时间为       | 设置 就取 一 获取当前时间<br>1设备时间       |
| DONS设置<br>PTZ设置<br>报警设置<br>WIFI设置 | 保存修改的时间为       | → 获取当前时间                      |
| DONS设置<br>PTZ设置<br>报警设置<br>WIFI设置 | 保存修改的时间为       | 设置 鼓取 → 获取当前时间                |

### 4.3 网络参数

点击左边的"网络参数",进入网络参数设置界面,点击"获 取",然后将"从DHCP服务器获取IP地址"的勾去掉;此时用户可 以自己设定设备的IP,子网掩码,网关,DNS服务器,端口等相关网 络参数,然后点击"设置",设备在设置的过程中会重启,需要等待 1分钟。

|   | 11 1 10 10 10 10 10 10 10 10 10 10 10 10 |                    | and the second second se |
|---|------------------------------------------|--------------------|----------------------------------------------------------------------------------------------------|
|   | 设备信息                                     | 从 DHCP 服务器获取 IP 地址 |                                                                                                    |
|   | 时间日期                                     | Http 读口            | 81                                                                                                    |
|   | 网络参数                                     |                    |                                                                                                    |
|   | SD卡录像计划                                  |                    | 设置 获取                                                                                                    |
|   | 用户管理                                     |                    |                                                                                                    |
| İ | 邮件设置                                     |                    |                                                                                                    |
| l | FTP设置                                    |                    |                                                                                                    |
|   | DDNS设置                                   |                    |                                                                                                    |
|   | PTZ设置                                    |                    |                                                                                                    |
|   | 报警设置                                     |                    |                                                                                                    |
|   | WIFI设置                                   |                    |                                                                                                    |
|   |                                          |                    |                                                                                                    |
|   |                                          |                    |                                                                                                    |

| 设备信息    | 从 DHCP 服务器获取 IP 地址 | □→ 自动从DHCP获取IP地址 |
|---------|--------------------|------------------|
| 时间日期    | IP 地址              | 192.168.0.104    |
| SD卡录像计划 | 子网掩码               | 255.255.255.0    |
| 用户管理    | 网关设置               | 192.168.0.1      |
| 邮件设置    | DNS 服务器1           | 8.8.8.8          |
| FTP设置   | DNS 服务器2           | 202.96.134.33    |
| DDNS设置  | Http 端口            | 81               |
|         | 保存设置的              | 的网络参数            |
|         |                    |                  |

4.4 SD卡录像计划

点击左边的"SD卡录像计划",进入SD卡录像计划设置界面, 点击"获取",然后用户可以看到SD容量和剩余容量,SD卡的状态; 可以设置录像覆盖,录像时间。点击"设置"。

注意: SD卡必须要在摄像机关闭的状态下插入,不支持热拔插; 如果SD状态显示"SD卡没有插入"或者SD没有存储录像,这时可 以在设备上格式化SD卡。

| 设备信息            |             |             |
|-----------------|-------------|-------------|
| 时间日期<br>网络参数    | sd卡总容里(M)   | 0 MB        |
| SD卡录像计划         | sd卡剩余容里(M)  | 0 MB        |
| 用户管理            | sd状态        | sd卡没有插入 格式化 |
| 邮件设置            | □           |             |
| FIP设立<br>DDNS设置 | │ 定时录像<br>│ |             |
| PTZ设置           |             |             |
| 报警设置            |             |             |
| WIFI设置          |             |             |
|                 |             |             |
|                 |             |             |

| 设备信息             | 录像计划                                                      |
|------------------|-----------------------------------------------------------|
| 时间日期             | sd卡总容重(M) 3780 MB                                         |
| P9時参数<br>SDを予修计划 | sd卡剩余容量(M) 3780 MB                                        |
| 用户管理             | sd状态 SD卡己经插入 格式化                                          |
| 邮件设置             | 家像覆盖                                                      |
| FTP设置            | 定时录像                                                      |
| DDNS设置           | 全选 🔽                                                      |
| PTZ设置            | 天 0 1 2 3 4 5 6 7 8 9 10 11 12 13 14 15 16 17 18 19 20 21 |
| WIFI设置           |                                                           |
|                  |                                                           |
|                  |                                                           |
|                  | 星期四                                                       |
|                  |                                                           |
|                  |                                                           |
|                  | 设置 沃职                                                     |

### 4.5 用户管理

点击左边的"用户管理",进入用户管理设置界面,点击"获 取",然后用户可以看到摄像机现在的用户和密码,也可以对其进行 修改,最后点击"设置",摄像机会自动重启,需要等待1分钟。

| 设备信息                    |                   | 用户        | 密码                                                                                                    |
|-------------------------|-------------------|-----------|----------------------------------------------------------------------------------------------------|
| 时间日期                    | 参观者               |           |                                                                                                    |
| 网络雷数<br>SD卡录像计划         | 操作者               |           |                                                                                                    |
| 用户管理                    | 管理员               | admin     |                                                                                                    |
| 邮件设置                    |                   | 设置        | ik Bi                                                                                                    |
| DDNS设置                  |                   |           | THE WE AND ALL IN ALL                                                                                                    |
|                         |                   |           | and the state of the state of t |
| PTZ设置                   | 保友设置好             | 的田白和家矶到得久 | 获取当期的用广参                                                                                                    |
| PTZ设置<br>报警设置           | 保存设置好             | 的用户和密码到设备 | 获取当即的用户参                                                                                                    |
| PTZ设置<br>报警设置<br>WIFI设置 | ⟨         ⟨       | 的用户和密码到设备 | 3大4X 当 刑 印/印/一 参                                                                                                    |
| PTZ设置<br>报警设置<br>WIFI设置 | <b>←</b><br>保存设置好 | 的用户和密码到设备 | 3天4、当时的/11/* 参                                                                                                    |
| PTZ设置<br>报警设置<br>WIFI设置 | <b>←</b><br>保存设置好 | 的用户和密码到设备 | 3天4、当即10/11/*●                                                                                                    |
| PTZ设置<br>报警设置<br>WIFI设置 | <b>←</b><br>保存设置好 | 的用户和密码到设备 | 3天4、当即107/11/* 参                                                                                                    |
| PTZ设置<br>报警设置<br>WIFI设置 | <b>←</b><br>保存设置好 | 的用户和密码到设备 | 3天4、当即107/11/*●                                                                                                    |
| PTZ设置<br>报警设置<br>WIFI设置 | <b>←</b><br>保存设置好 | 的用户和密码到设备 | 3天4、当即107/11/* 参                                                                                                    |

产品最多可设置三个用户即:管理员,参观者和操者。 管理员:具有所有权限设置,可以进行所以操作。 参观者:只能浏览视频和切换画面。 操作者:除不能进入设备参数界面,其它权限都有。

4.6 邮件设置

点击左边的"邮件设置",进入邮件设置界面,点击"获取",然后 用户可以看到摄像机现在的邮件设置参数,此时也可以对其进行修改, 最后点击"设置"。

| 设备信息            | 发送者      | 2282768405@qq.com |            |
|-----------------|----------|-------------------|------------|
| 时间口册            | SMTP 服务器 | smtp.qq.com       | qq.com     |
| SD卡录像计划         | SMTP 端口  | 465               |            |
| 用户管理            | 需要校验     | <b>v</b>          |            |
| 邮件设置            | SSL      | TLS -             |            |
| FTP设置           | SMTP用户   | 2282768405@qq.com |            |
| DDNS设置<br>PTZ设要 | SMTP 密码  | •••••             |            |
| 报警设置            | 接收者 1    | 2282768405@qq.com |            |
| WIFI设置          | 接收者 2    |                   |            |
|                 | 接收者 3    |                   |            |
|                 | 接收者 4    |                   |            |
|                 | 保存       | 设置 获取 .           | > 获取当前的邮件参 |

| 1.0.000 |          |                                       |
|---------|----------|---------------------------------------|
| 设备信息    | 发送者      | siepem2015@163.com                    |
| 时间日期    | SMTP 服务器 | smtp.163.com                          |
| SD卡录像计划 | SMTP 端口  | 25                                    |
| 用户管理    | 需要校验     |                                       |
| 由附出设置   | SSL      |                                       |
| FTP设置   | SMTP用户   | siepem2015@163.com                    |
| PTZ设置   | SMTP 密码  | •••••                                 |
| 报警设置    | 接收者 1    | siepem2015@163.com                    |
| WIFI设置  | 接收者 2    |                                       |
|         | 接收者 3    |                                       |
|         | 接收者 4    |                                       |
|         |          | ····································· |

该主要功能是邮件报警功能,如果摄像机触发报警,就给设置好

的 email 发送报警邮件:

发送者:填写发送者邮箱地址。

接收者:填写接收报警邮件的邮箱地址。

SMTP 服务器:填写发送者邮箱的邮箱网站;如 QQ 邮箱: smtp.qq.com 。

SMTP 用户: 填写发送者邮箱的用户名。

SMTP 密码: 填写发送者邮箱的密码

该摄像机接入互联网后才有此功能,如果发送者邮箱密码改了, 要保 持设置的密码和邮箱密码一致功能才能正常使用。

#### 4.7 FTP设置

点击左边的"FTP设置",进入FTP设置界面,点击"获取", 然后用户可以看到摄像机现在的FTP设置参数,此时也可以对其进行 修改,最后点击"设置"。

| 退冬徒自                    |             | 102 102 0 00 |                       |
|-------------------------|-------------|--------------|-----------------------|
| 交 南 信 思<br>日 词 曰 地      | FTP服务器      | 192.168.0.90 |                       |
| 同時時期                    | FTP端口       | 21           |                       |
| SD卡录像计划                 | FTP用户       | IPCamera     |                       |
| 用户管理                    | FTP 密码      | •••••        |                       |
| 邮件设置                    | 上传图片时间间隔(秒) | 0            | 空或者0表示不定时上传图片(0~3600) |
| PTZ设置<br>报警设置<br>WIFI设置 |             |              |                       |

此功能主要是把拍照到的图片上传到FTP服务器所指定的目录上去。 FTP 服务器: FTP网址或IP地址。

 FTP 端口:
 默认为 21。

 FTP 用户:
 填写 FTP 的用户名。

FTP 密码: 填写 FTP 用户的密码。

上传时间间隔: 定时每隔多长时间自动抓拍图片上传到 FTP 上, 以 秒为单位。

4.8 DDNS设置

点击左边的"DDNS设置",进入DDNS设置界面,点击"获取",然 后用户可以看到摄像机现在的DDNS设置参数,此时也可以对其进行 修改,最后点击"设置"。

| 1               |                                       |  |  |  |  |  |
|-----------------|---------------------------------------|--|--|--|--|--|
| 设备信息            | DDNS 服务 无 I                           |  |  |  |  |  |
| 时间日期            | DDNS 状态 未动作                           |  |  |  |  |  |
| 网络参数            | 如本设置位於中国大陆或香港地区,应设置代理服务器              |  |  |  |  |  |
| SU卡汞隊计划<br>田內管理 |                                       |  |  |  |  |  |
| 用广管理            | · · · · · · · · · · · · · · · · · · · |  |  |  |  |  |
| FTP设置           |                                       |  |  |  |  |  |
| DDNS设置          |                                       |  |  |  |  |  |
| PTZ设置           |                                       |  |  |  |  |  |
| 报警设置            |                                       |  |  |  |  |  |
| WIFI设置          |                                       |  |  |  |  |  |
|                 |                                       |  |  |  |  |  |
|                 |                                       |  |  |  |  |  |
| DDNS 服务         | 9299.org -                            |  |  |  |  |  |
| DDNS用户          | llcc2020                              |  |  |  |  |  |
| DDNS 密码         | •••••                                 |  |  |  |  |  |
| DDNS 掝名         | 9299.org                              |  |  |  |  |  |
| Lindata LIDI    | www.9299.org/upgengxin.asp            |  |  |  |  |  |
| Opdate URL      | example: www.9299.org/upgengxin.asp   |  |  |  |  |  |
| URL port        | 80 (default: 80)                      |  |  |  |  |  |
| 模式              | 1-                                    |  |  |  |  |  |
| DDNS 状态         | 9299成功                                |  |  |  |  |  |
|                 | 如本设置位於中国大陆或香港地区,应设置代理服务器              |  |  |  |  |  |
|                 |                                       |  |  |  |  |  |
|                 | 设置                                    |  |  |  |  |  |

注意:申请免费的域名解析服务器操作说明请参考网站说明或者 联系服务提供商的客户服务部门(如:llcc2018 是申请的9299.org 的域名)。

动态域名服务如果启用,需要在路由器上把设备的 HTTP 端口号通过路由映射出去,具体操作请查看专门关于端口映射的文件。

4.9 PTZ设置

点击左边的"PTZ设置",进入PTZ设置界面,点击"获取",然后 用户可以看到摄像机现在的PTZ设置参数,此时也可以对其进行修改, 最后点击"设置"。

| 设备信息            | 指示灯      | 打开 👤                                  |
|-----------------|----------|---------------------------------------|
| 时间日期            | 禁止预置位    |                                       |
| 四項参数<br>SD卡录像计划 | 启动时对准预置位 | 禁止 ▼                                  |
| 用户管理            | PTZ速度    | 快速 _                                  |
| 邮件设置            | 巡航圈数     | 无限制 _                                 |
| FTP设置           |          |                                       |
| DDNS设置          |          | · · · · · · · · · · · · · · · · · · · |
| PIZ设直           |          |                                       |
| 报警设置            |          |                                       |
| WIFI设置          |          |                                       |
|                 |          |                                       |
|                 |          |                                       |
|                 |          |                                       |

4.10 报警设置

点击左边的"报警设置",进入报警设置界面,点击"获取", 然后用户可以看到摄像机现在的报警设置参数,此时也可以对其进行 修改,最后点击"设置"。

移动侦测布防:设备监控到有移动的人和物时,就会触发报警(如 发送邮件)。

报警输入布防:用户可以选择高/低触发电平。(仅限于支持外接告 警设备的机型。)

报警时预位置联动: 触发报警时, 摄像机移动到预先设定的一个位 置上。

报警后IO联动:用户可以选择高/低输出电平。(仅限于支持外接告 警设备的机型。)

报警后邮件通知:触发报警后,发送邮件。

报警后上传图片: 触发报警后, 将图片上传到FTP服务器和邮件附件。

日程安排:报警设置生效的时间设置。

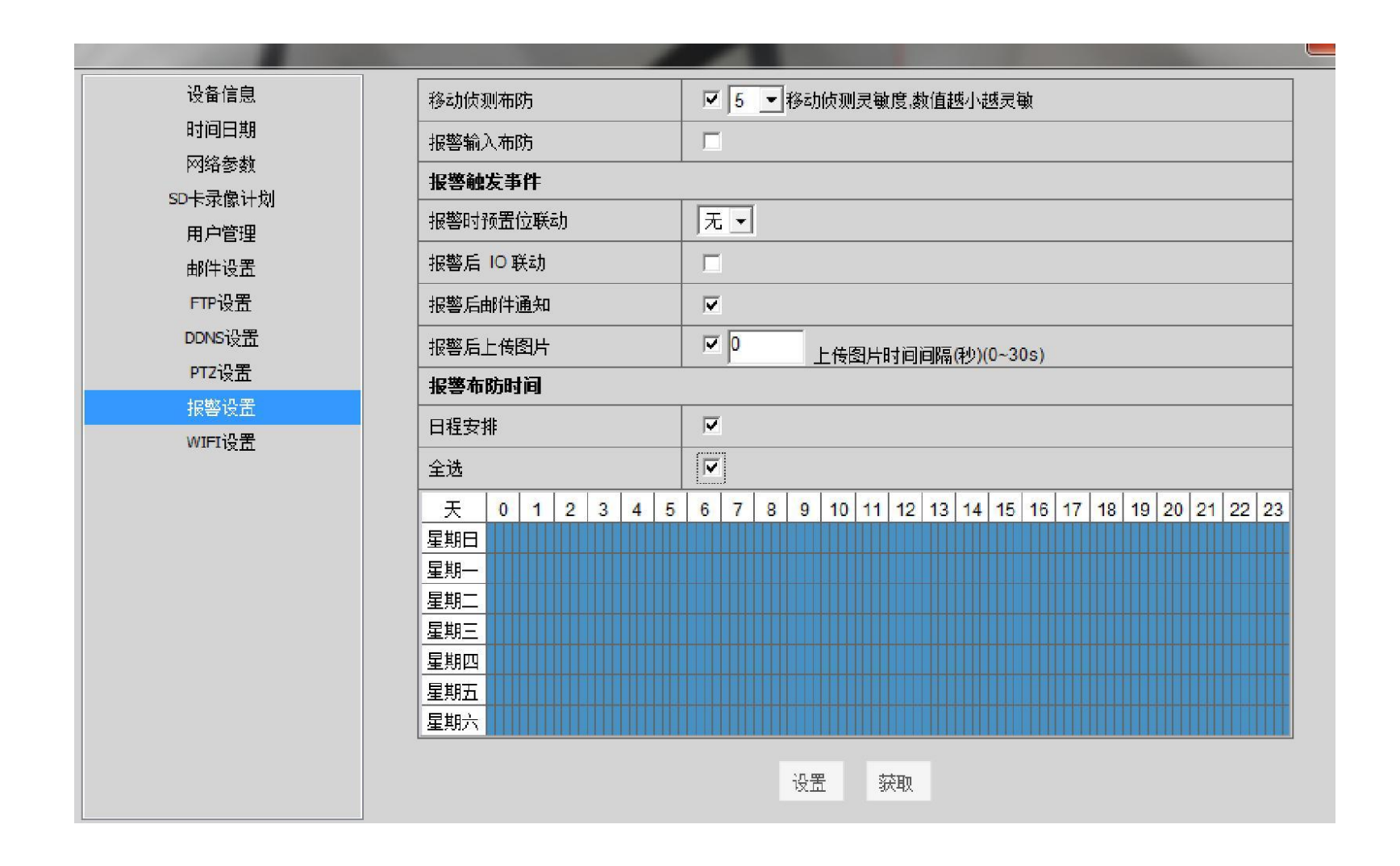

### 4.11 WIFI设置

点击左边的"WIFI设置",进入WIFI设置界面,点击"获取", 然后用户可以看到摄像机现在的WIFI设置参数,此时也可以对其进 行修改,在"使用无线局域网"的单项框中打上勾,点击"搜索", 将会搜索出SSID列表,选择一个SSID,并输入路由器的无线密码, 最后点击"设置"。设备会自动重启,需要等待1分钟。

| 无线网络列表     搜索                         |  |
|---------------------------------------|--|
|                                       |  |
|                                       |  |
| ····································· |  |
| ग्रम अर्थ                             |  |

|             |                                  |                         |                |                   | X     |
|-------------|----------------------------------|-------------------------|----------------|-------------------|-------|
| 辺大侍白        |                                  | 1                       | TP-LINK_E53114 | 1C:FA:68:E5:31:14 | ، الد |
| 反曹国忠.       |                                  | 2                       | TP-LINK_708D9E | 9C:21:6A:70:8D:9E |       |
| 時期日期        |                                  | 3                       | SZELJ          | 00:15:6D:C7:11:3E |       |
| 网络参数        |                                  | 4                       | dd-wit_vap     | 00:1D:0F:37:28:E5 | all   |
| SD卡录像计划     | L                                | 5                       | TP-LINK        | C0:61:18:91:BB:EC |       |
| 用户管理        | 选择一个无线路由器                        | 6                       | HD-NVR6        | 00:E1:0F:00:03:08 |       |
| 邮件设置        | 无线网络列表                           | 7                       | zy1977         | 00:25:86:A7:2A:3E | .atl  |
| FTD沿要       |                                  | 8                       | wmb            | 78:44:76:0A:59:7D |       |
| DOBUGIA III |                                  | 9                       | MERCURY_02     | BC:D1:77:C0:91:6C |       |
| DUNG        |                                  | 10                      | MERCURY_01     | BC:D1:77:C0:87:AA | at l  |
| PTZ设置       |                                  | 11                      | TP-LNK2        | 9C:21:6A:06:AF:34 | at l  |
| 报警设置        |                                  | 12                      | CMCC           | 5C:0E:8B:DC:19:60 |       |
| WIFI设置      |                                  |                         |                |                   |       |
|             | 使用无线局域网                          |                         |                |                   |       |
| (           | SSID                             | TP-LINK 自动配置,           |                |                   |       |
|             | 网络类型                             | Infra - 无需手动输入          |                |                   |       |
| L L         | 验证模式                             | WPA2-PSK Personal (AES) |                |                   |       |
|             | 共寧密铜                             | qw123456 输入无线路由器的密码     |                |                   |       |
|             | 保存WiFi参数到设备中 课题 家歌 、 获取当前的WIFI参数 |                         |                |                   |       |